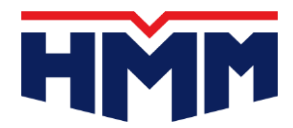

# eBL User Manual on the HMM Website

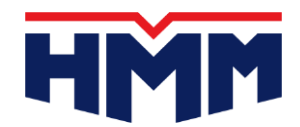

#### 1–1. Direct link to CargoX platform to register your CargoX ID

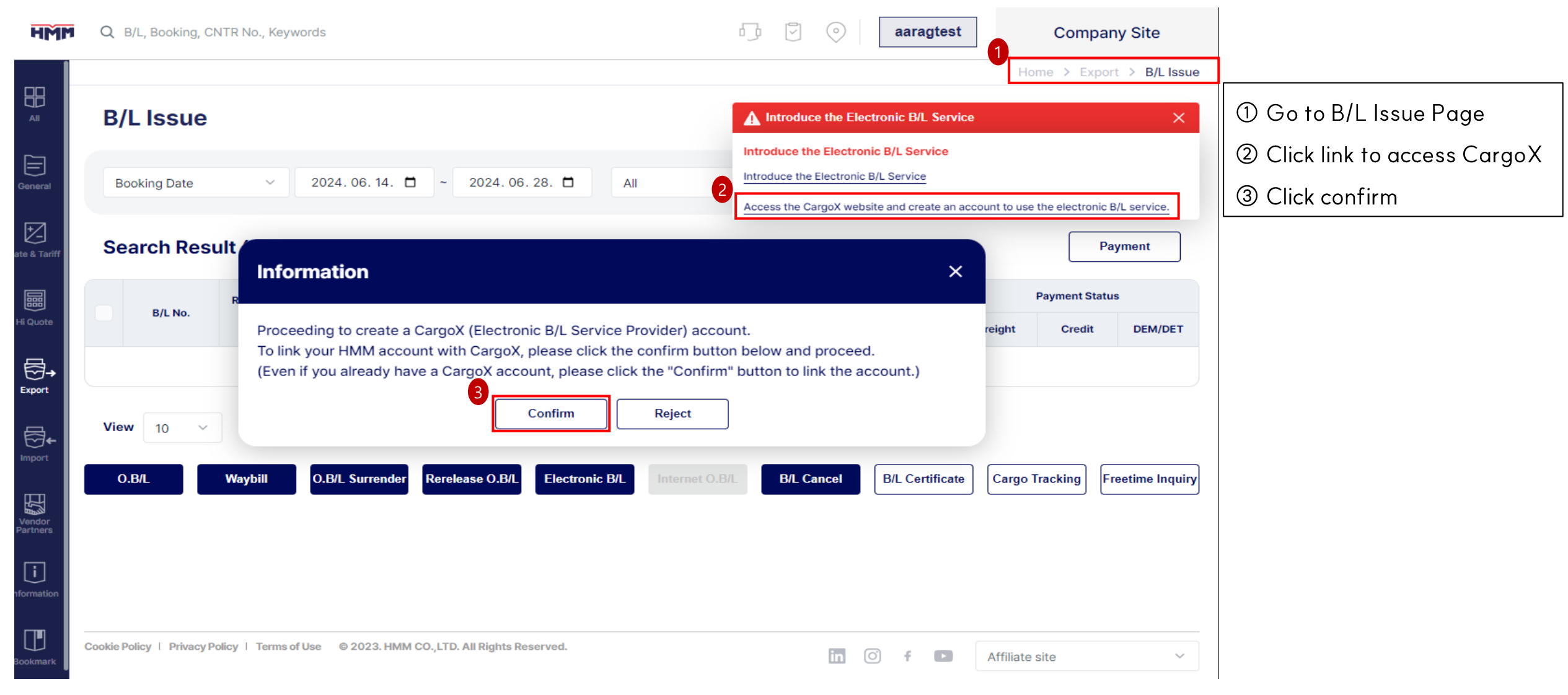

# 1. Electronic B/L User ID Registration – Option 2

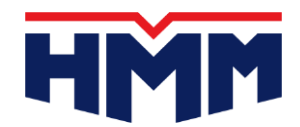

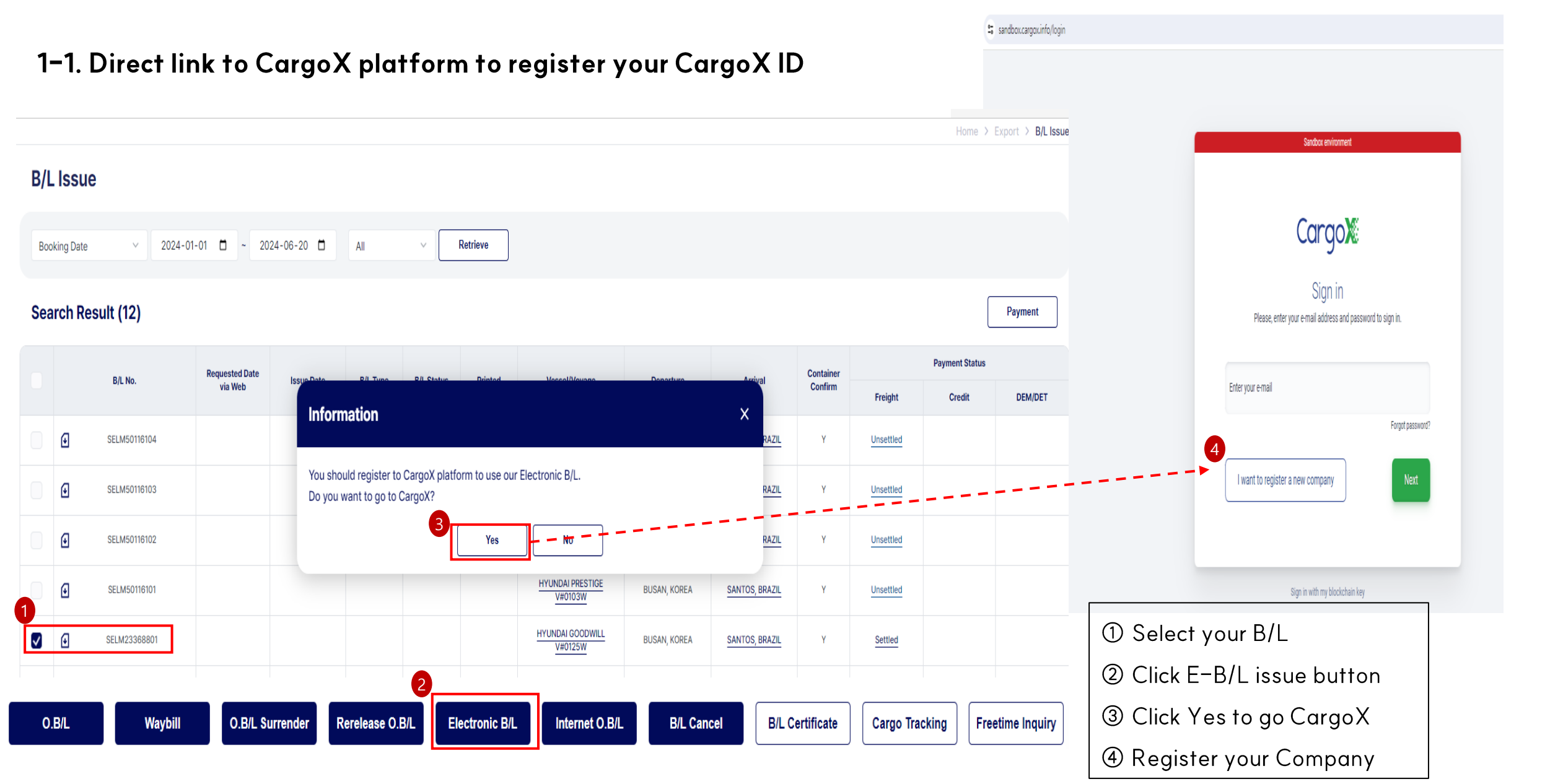

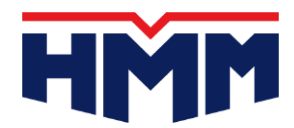

#### 1–2. Proceed CargoX User ID Registration in CargoX Platform

| Cargo                                                                |                                                                                                    |            |
|----------------------------------------------------------------------|----------------------------------------------------------------------------------------------------|------------|
| Create a comp<br>Mease provide your comp                             | Dany<br>details to begin registration.                                                                                                    |            |
| * Company name<br>ARUS0713 Company                                   | name                                                                                                    |            |
| Branch office(optional)                                              |                                                                                                    |            |
| * Address<br>ARUS0713 Address                                        |                                                                                                    |            |
| * 73P / Postal code<br>1                                             |                                                                                                    |            |
| * City<br>your city                                                  |                                                                                                    |            |
| * Location<br>United States of Ame<br>For more precise location infi | rica<br>formation: The Rated locations are based on ISO 3166 standard which includes th                                                                      | × nameo of |
| * National company regi                                              | es, and special areas of geographical interest and not only the sovereign states t                                                                           | ar an      |
| Enter your company's legal er<br>Usually issued by the government    | nitry identifier or registration number, as found in the official national company re<br>mental authority in the country of incorporation.                   | où fry.    |
| VAT number(optional)                                                 |                                                                                                    |            |
| Country code 🗸 🗸                                                     | Phone number                                                                                                    |            |
| Website(optional)                                                    |                                                                                                    |            |
| DUNS number(optional)                                                |                                                                                                    |            |
| EORI number(optional)                                                |                                                                                                    |            |
| Recommended for faster ver                                           | ification.                                                                                                    |            |
| LEI number(optional)<br>Recommended for faster veri                  | ification                                                                                                    |            |
| Company logo(optional)                                               |                                                                                                    |            |
| Your company det<br>double-check you<br>certificate of inco          | tails will be compared against the official registry of your country. PF<br>r company details and make sure they are exactly the same as on th<br>proration. | ase        |
| I am allowed to share<br>data on our company                         | s my employee data with CargoX and give them explicit consent to st<br>is behalf                                                                             | Next       |

?

- Company Info from HMM WEB to be auto filled in, but it can be edited
- Once your CargoX ID is registered, CargoX will send confirmation email
- After the email received, you are granted with Electronic B/L Issue Authority and proceed its issue in HMM WEB

# 2. Electronic B/L Issue

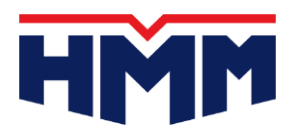

#### 2-1. Electronic B/L Issue Request

|       |         |              |                           |             |           |                 |            |                      |              |                            |                      | 1                | Home >                   | Export > B/L Issue |
|-------|---------|--------------|---------------------------|-------------|-----------|-----------------|------------|----------------------|--------------|----------------------------|----------------------|------------------|--------------------------|--------------------|
| B/L   | Issue   |              |                           |             |           |                 |            |                      |              |                            |                      |                  |                          |                    |
| B/L I | No      | ~ SEL        | A09046800                 |             |           | Multi           | All        | Retrieve             |              |                            |                      |                  |                          |                    |
| Sea   | Payment |              |                           |             |           |                 |            |                      |              |                            |                      |                  |                          |                    |
|       |         | B/L No.      | Requested Date<br>via Web | Issue Date  | B/L Type  | B/L Status      | Printed    | Vessel/Voyage        | Departure    | Arrival                    | Container<br>Confirm | 2<br>Freight     | Payment Status<br>Credit | DEM/DET            |
| •     | Ð       | SELA09046800 |                           |             |           |                 |            | HMM RAON V#0016W     | BUSAN, KOREA | JEBEL ALI, DUBAI,<br>U.A.E | Y                    | Settled          |                          |                    |
| View  | 10 ~    |              |                           |             |           |                 | 3          | ≪                    |              |                            |                      |                  |                          |                    |
|       |         |              | O.B/L Wa                  | ybill O.B/L | Surrender | Rerelease O.B/L | Electronic | : B/L Internet O.B/L | B/L Cancel   | B/L Certificate            | Cargo Tracking       | Freetime Inquiry | ]                        |                    |

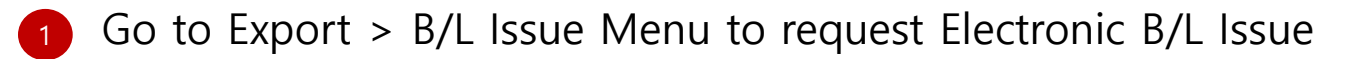

- 2 Only Settled B/L can be requested for the issue
- 3 Select the B/L and Press 'Electronic B/L' button to issue

# 2. Electronic B/L Issue

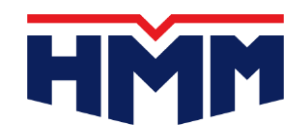

## 2–2. Select CargoX and Press 'Request' button to proceed

|                |                                                           |                                                                                                    |                                                                                                    |                                                                                                    |                                                                                                    |                                                                                                    |                                                                                                    |                                                                                                    | Home > | Export > B/L Issue                                                                                                    |  |  |
|----------------|-----------------------------------------------------------|----------------------------------------------------------------------------------------------------|----------------------------------------------------------------------------------------------------|----------------------------------------------------------------------------------------------------|----------------------------------------------------------------------------------------------------|----------------------------------------------------------------------------------------------------|----------------------------------------------------------------------------------------------------|----------------------------------------------------------------------------------------------------|--------|----------------------------------------------------------------------------------------------------|--|--|
| Issue          |                                                           |                                                                                                    |                                                                                                    |                                                                                                    |                                                                                                    |                                                                                                    |                                                                                                    |                                                                                                    |        |                                                                                                    |  |  |
| No ~ SELA0904  | 46800                                                     | Multi                                                                                                    | All                                                                                                    | Retrieve                                                                                                    |                                                                                                    |                                                                                                    |                                                                                                    |                                                                                                    |        |                                                                                                    |  |  |
| rch Result (1) |                                                           |                                                                                                    |                                                                                                    |                                                                                                    |                                                                                                    |                                                                                                    |                                                                                                    |                                                                                                    |        | Payment                                                                                                    |  |  |
| B/L No         | Requested Date                                            |                                                                                                    | e Drinted                                                                                                    | MagaalMayana                                                                                                    | Demostration                                                                                                    | Aminat                                                                                                    | Container                                                                                                    | Payment Status                                                                                                    |        |                                                                                                    |  |  |
| b/Erro.        | via Web                                                   | Electronic O B/L Rec                                                                                                    | nuest                                                                                                    |                                                                                                    | ×                                                                                                    | Ainvai                                                                                                    | Confirm                                                                                                    | Freight                                                                                                    | Credit | DEM/DET                                                                                                    |  |  |
| SELA09046800   |                                                           |                                                                                                    | ucst                                                                                                    |                                                                                                    |                                                                                                    | EL ALI, DUBAI,<br>U.A.E                                                                                                    | Y                                                                                                    | Settled                                                                                                    |        |                                                                                                    |  |  |
| 10 ~           |                                                           | CargoX                                                                                                    |                                                                                                    |                                                                                                    |                                                                                                    |                                                                                                    |                                                                                                    |                                                                                                    |        |                                                                                                    |  |  |
| 0.E            | 3/L Waybil                                                |                                                                                                    | Request                                                                                                    | CLOSE                                                                                                    |                                                                                                    | rtificate C                                                                                                    | argo Tracking                                                                                                    | Freetime Inquiry                                                                                                    |        |                                                                                                    |  |  |
|                | Issue<br>No ✓ SELA090<br>rch Result (1)<br>B/L No.<br>0.6 | Issue       SELA09046800         rch Result (1)       Requested Date via Web         B/L No.       Requested Date via Web         Image: Color Color Col | Issue<br>No SELA09046800 Multi<br>rch Result (1)<br>B/L No. Requested Date B/L No. D/ Torr D/ Com<br>SELA09046800 Electronic O.B/L Rec<br>0 SELA09046800 OC CargoX | Issue<br>No SELA09046800 Multi All<br>rch Result (1)<br>B/L No. Requested Date Usue Date Difference O.B/L Request<br>SELA09046800 CargoX<br>10 V Request | Issue<br>No SELA09046800 Multi All Vertrieve<br>rch Result (1)<br>B/L No. Requested Date Visue Date Difference Difference Visue Millionere<br>vis Web Electronic O.B/L Request<br>Electronic O.B/L Request<br>10 Vertrieve CLOSE | Issue No SELA09046800 Multi All  Retrieve rch Result (1)  Requested Date Requested Date Electronic O.B/L Request OEL Waybill CLOSE | Issue<br>No SELA09046800 Multi All Retrieve<br>rch Result (1)<br>B/L No. Requested Date Issue Date 02 Date 02 Comp October Objection Arrival<br>Electronic O.B/L Request<br>10 O.BL Waybill CLOSE rtificate C | Issue<br>No SELA09046800 Multi All Cetrieve<br>Tch Result (1)<br>BIL No. Requested Date Issue Date Da Tou Da Tou Da Tou Date Issue Date Cetronic O.B/L Request CLOSE CLOSE (LOSE Trifficate Cargo Tracking | Issue  | Issue No V SELA09046800 Multi All V Retrieve rch Result (1)  Requested Date Issue Date Internet Date Issue Date Internet Date Internet Date In |  |  |

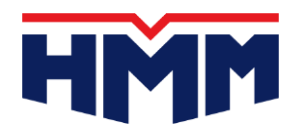

Home > Export > B/L Issue

#### 2–3. Electronic O.B/L Issue requested with the additional issue condition

**B/L** Issue **Electronic O.B/L Request** Booking Date × Search Result (1) Payment B/L No. Issue Date **On Board Date** Additional Request (Remark) **Payment Status** 2024-06-20 About B/L Issue SELA09046800  $\sim$ B/L No. DEM/DET Credit Shipper Name **PIC Name Contact Detail** Freight E-mail  $\checkmark$ € SELA09046800 Rated 3 Unrated View 10 ~ + File Upload Inquiry Attachment Request

- Select and input additional issue condition and click request button

## 2. Electronic B/L Issue

**B/L Issue** 

Booking Date

Search Result (5)

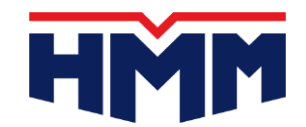

Home > Export > B/L Issue

#### 2-4. Electronic O.B/L Confirmed & Issued via CargoX

 $\sim$ 

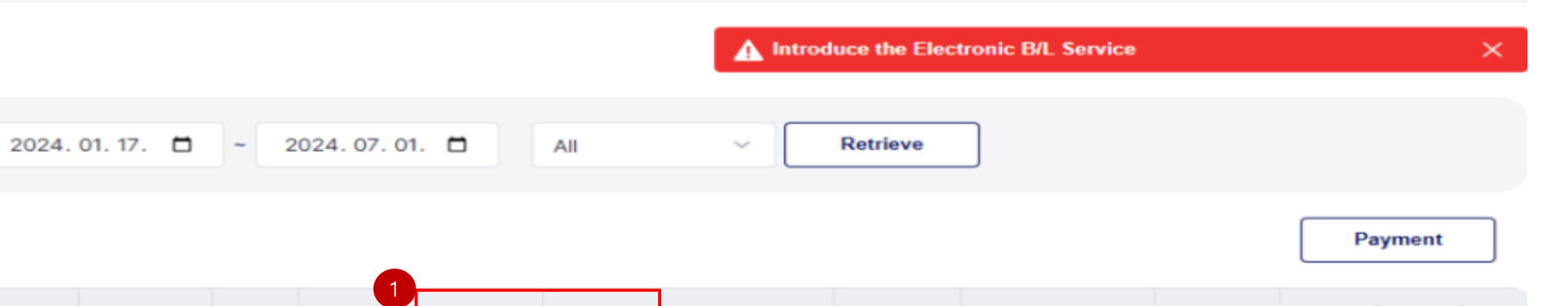

|   | 8/1 No       | Requested Issue B/L Type B/L Printed | Magazilliana   | Dementione       | <b>A</b> spikes               | Container                   | Payment Status      |                 |                            |         |         |        |    |
|---|--------------|--------------------------------------|----------------|------------------|-------------------------------|-----------------------------|---------------------|-----------------|----------------------------|---------|---------|--------|----|
|   | B/L NO.      |                                      | Date           | в/с туре         | Status                        | Printed                     | vessei/voyage       | Departure       | Arrivar                    | Confirm | Freight | Credit | DE |
| € | SELA09046800 | 2024-06-<br>25                       | 2024-<br>06-25 | Electronic<br>BL | Electronic<br>BL<br>Confirmed | Electronic<br>B/L<br>Issued | HMM RAON<br>V#0016W | BUSAN,<br>KOREA | JEBEL ALI, DUBAI,<br>U.A.E | Y       | Settled |        |    |

1 After confirmation & issue by CargoX, B/L Status to display 'Electronic BL Confirmed' and 'Electronic B/L Issued' in Printed field

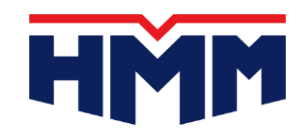

#### 3–1. Electronic O.B/L Reissue after C/A confirmed

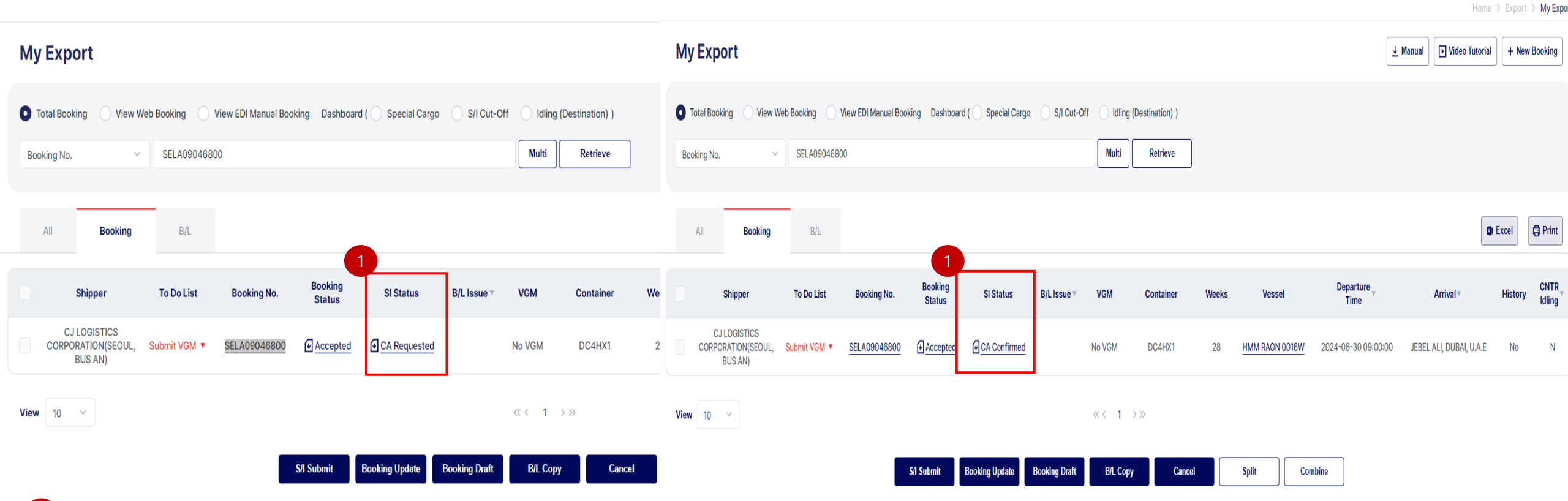

1 After having C/A request confirmed, please proceed to reissue electronic B/L via B/L Issue menu in WEB

2

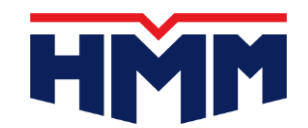

#### 3–2. Press Release O.B/L to reissue Electronic B/L

|                   |               |              |                        |            |               |                            |                                   |                    |              |                            |                      |                       | Home > | Export > B/L Issue |
|-------------------|---------------|--------------|------------------------|------------|---------------|----------------------------|-----------------------------------|--------------------|--------------|----------------------------|----------------------|-----------------------|--------|--------------------|
| B/I               | Issue         |              |                        |            |               |                            |                                   |                    |              |                            |                      | Electronic B/L Servic | ×      |                    |
| B/L               | No Y          | SELA09046800 |                        |            |               | Multi                      | All                               | ~ Retrieve         |              |                            |                      |                       |        |                    |
| Search Result (1) |               |              |                        |            |               |                            |                                   |                    |              |                            |                      |                       |        |                    |
|                   | B/L No.       | Requ         | uested Date<br>via Web | Issue Date | B/L Type      | B/L Status                 | Printed                           | Vessel/Voyage      | Departure    | Arrival                    | Container<br>Confirm | Payment Status        |        |                    |
|                   |               |              |                        |            |               |                            |                                   |                    |              |                            |                      | Freight               | Credit | DEM/DET            |
| ✓                 | € SELA0904680 | 0 20         | 24-06-25               | 2024-06-25 | Electronic BL | Electronic BL<br>Confirmed | B/L surrender<br>for<br>amendment | HMM RAON V#0016W   | BUSAN, KOREA | JEBEL ALI, DUBAI,<br>U.A.E | Y                    | Settled               |        |                    |
| View              | 10 ~          |              |                        |            | 2             |                            | <                                 | << 1 →≫            |              |                            |                      |                       |        |                    |
|                   |               | O.B/L        | Waybi                  | II O.B/L   | Surrender     | Rerelease O.B/L            | Electronic                        | B/L Internet O.B/L | B/L Cancel   | B/L Certificate            | Cargo Tracking       | Freetime Inquiry      | ]      |                    |

Printed field should display 'B/L surrender for amendment' to request for reissue of electronic B/L

Press 'Release O.B/L' button to reissue electronic B/L to make issue request to CargoX

# 3. Electronic B/L Reissue

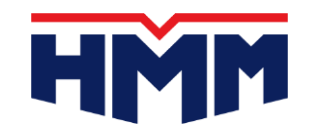

#### 3–3. Request to CargoX to release of electronic B/L

Home > Export > B/L Issue

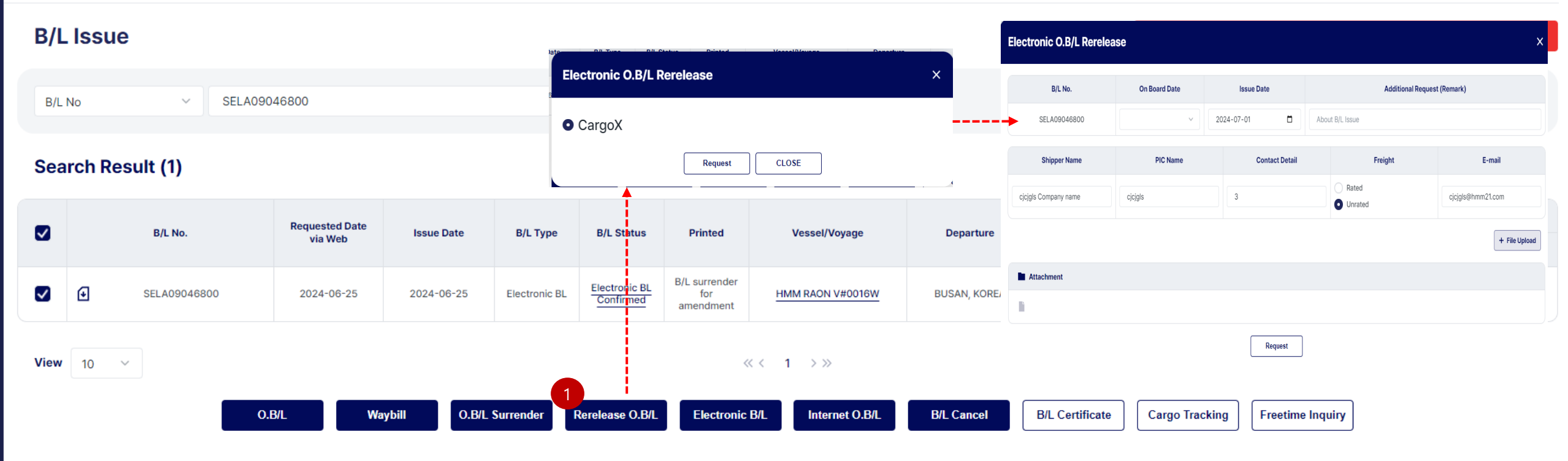

Press 'Request' button to make reissue of electronic B/L to CargoX

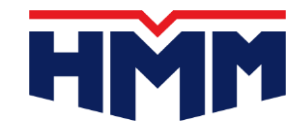

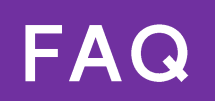

## 4. FAQ Sections

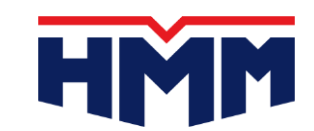

#### 1. What is the fee for the eBL service?

 Answer : HMM does not charge any additional fees beyond the existing DOC Fee. However, a usage fee is applied by the platform provider CargoX.
 Please check the CargoX website for more details.

## 2. Can the eBL be printed?

• **Answer**: Yes, it can be printed, but a "Copy" watermark will appear on the printed BL.

#### 3. In what format is the eBL issued and digitally transmitted?

• **Answer** : The eBL is issued in PDF format and is digitally transmitted.

## 4. FAQ Sections

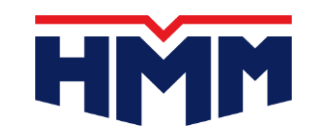

- 4. How many copies of the eBL can be issued?
- **Answer** : Only one original eBL is issued.

#### 5. What types of BLs are eligible for the eBL service?

• **Answer** : The eBL service is currently available only for Straight BLs among the Original BLs.

## 6. Is there a different procedure for amending the eBL after issuance?

• **Answer** : Amendments to the eBL are handled automatically through the CargoX platform, which connects directly to the HMM website. The amendment process follows the same steps as the current procedure.

## 4. FAQ Sections

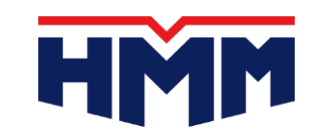

#### 7. Is the surrender process different for the eBL?

 Answer : The eBL surrender process can be completed with a single click on the CargoX platform, rather than physically returning the paper BL at the destination. The following steps are the same as the current process.

# 8. What is CargoX?

• **Answer** : CargoX is the platform provider contracted by HMM to offer the eBL issuance service. They specialize in blockchain-based electronic document transfer.

## 9. Is the eBL secure?

• **Answer** : Yes, the eBL is more secure than traditional paper BLs as it uses encrypted blockchain technology and digital signatures, eliminating risks of theft, tampering, and loss.

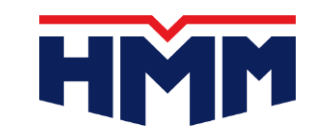

#### 10. Can other platforms besides CargoX be compatible?

 Answer: The interoperability of electronic document exchange between platform providers is an ongoing initiative led by the Digital Container Shipping Association (DCSA). Currently, document exchange between different platforms is not possible.

#### 11. Is the eBL service available only through CargoX?

• **Answer** : HMM has partnered with CargoX as the eBL issuance platform provider, so the eBL service is currently available only through CargoX. Discussions with other platform providers are ongoing, and any additional options will be announced accordingly.